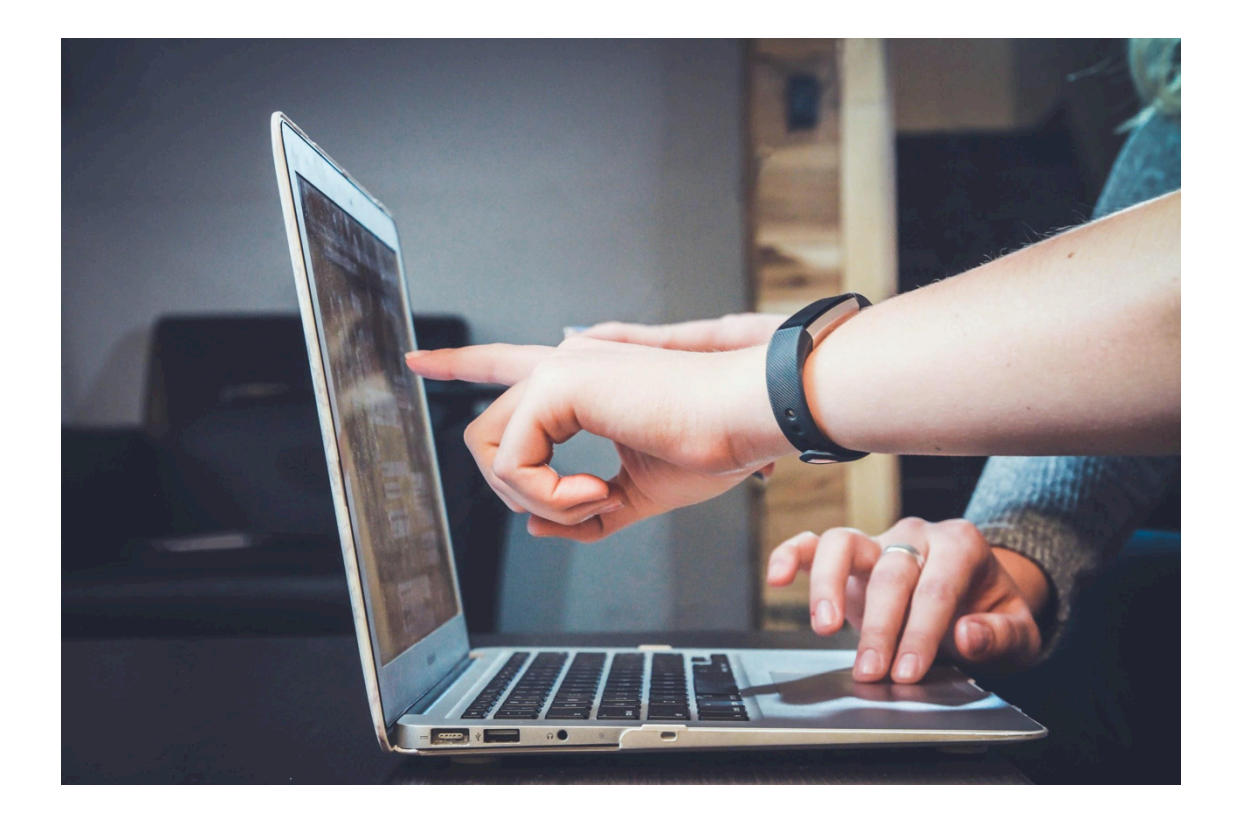

# Best Practice for Zoom Hosting

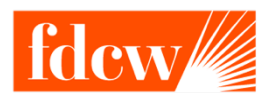

The Foundation for Developing Compassion & Wisdom

# Which format?

#### Meetings

- Ideal for hosting more interactive sessions with audience
- Ideas for small to medium groups (up to 1,000)
- Participant list visible to all participants
- No email reminders
- Breakout rooms

## Webinars

- More presenter-led, fewer opportunities for audience participation
- For large audiences (capacity up to 100 to 10,000)
- Participant list only available to host
- Email reminders can be set up

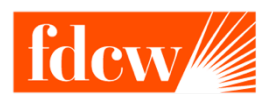

## Which Zoom account?

#### Free

- Unlimited one-to-one calls
- Group meetings limited to 40 minutes

### Pro

- Unlimited one-to-one calls
- Group meetings up to 24 hours

Zoom accounts can be purchased on a monthly contract.

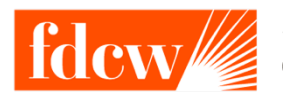

## Setting up a Zoom meeting

## Security is key

Registration

Participants have to register on Zoom to receive the link to the meeting

• Password

Creates a six-digit password which participants are asked to enter when they log in to the meeting

• Waiting room

All participants are held in a waiting room and have to be "invited" in by the host

It's recommended to add all or some of these security steps when you schedule a meeting to avoid "zoombombing" by strangers.

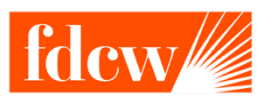

## Using the Zoom toolbar for hosts

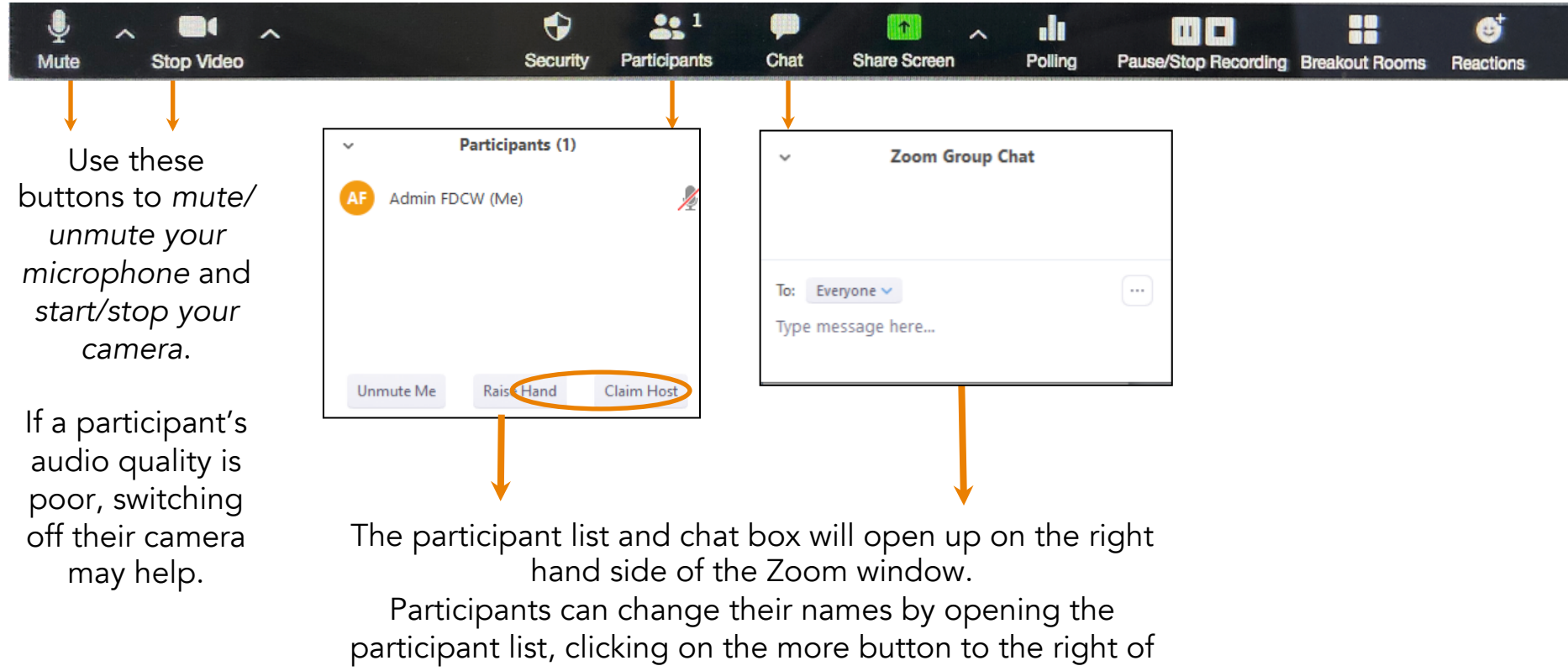

their name and choosing rename.

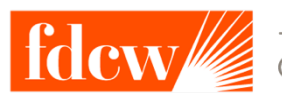

# Using the Zoom toolbar for hosts

## Security is key

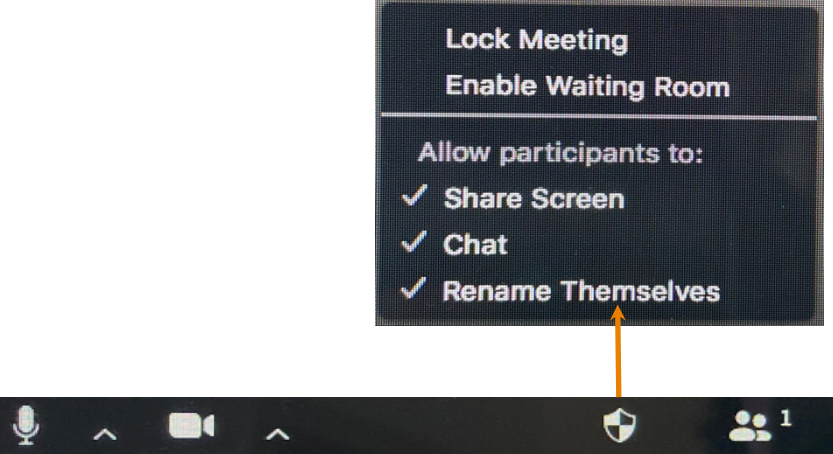

Zoom has added a number of security features for hosts to limit what participants can do while they are on the call.

Locking the meeting can be particularly useful when late arrivals might disturb a meeting, enabling the waiting room could also help if you don't want late arrivals interrupt a certain stage but are happy to invite them in later.

Limit share screen, chat and the renaming option to avoid strangers sharing inappropriate or offensive comments.

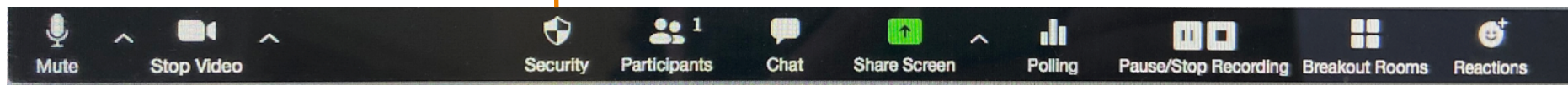

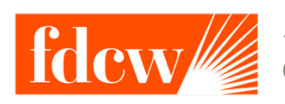

## **Using Screen Share**

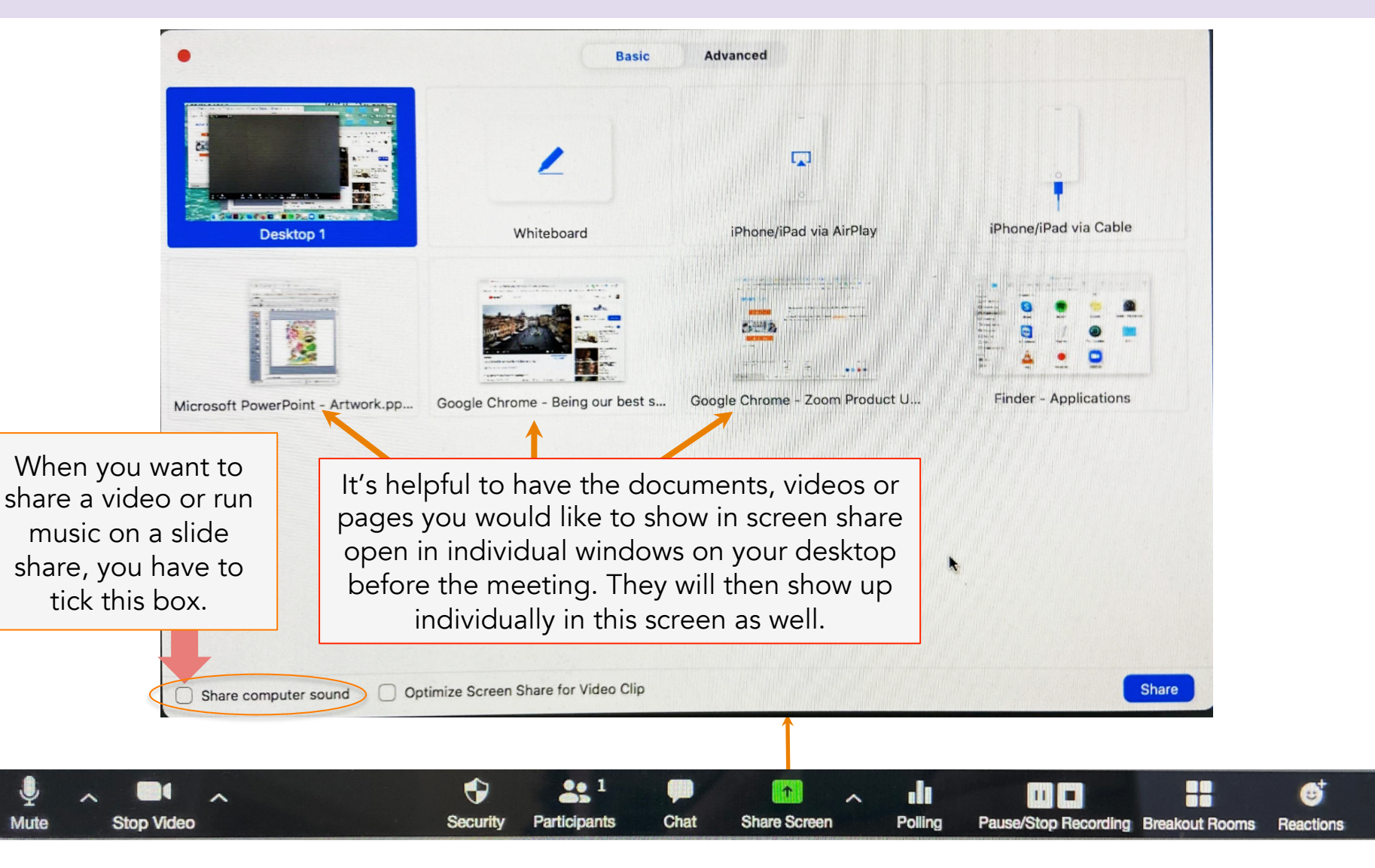

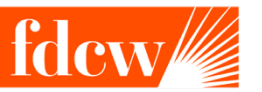

## Using the Whiteboard

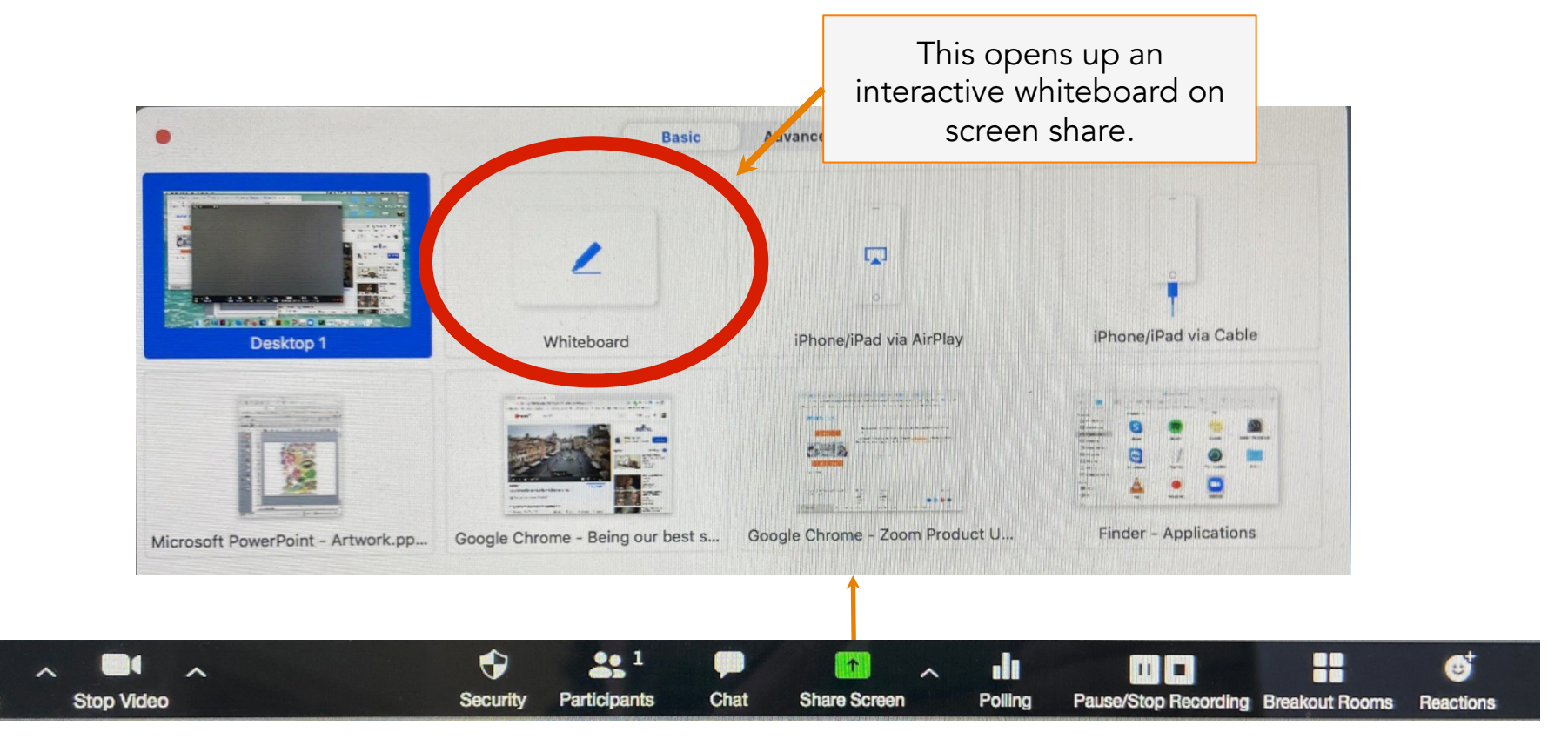

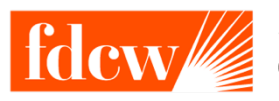

Mute

# Using the Whiteboard

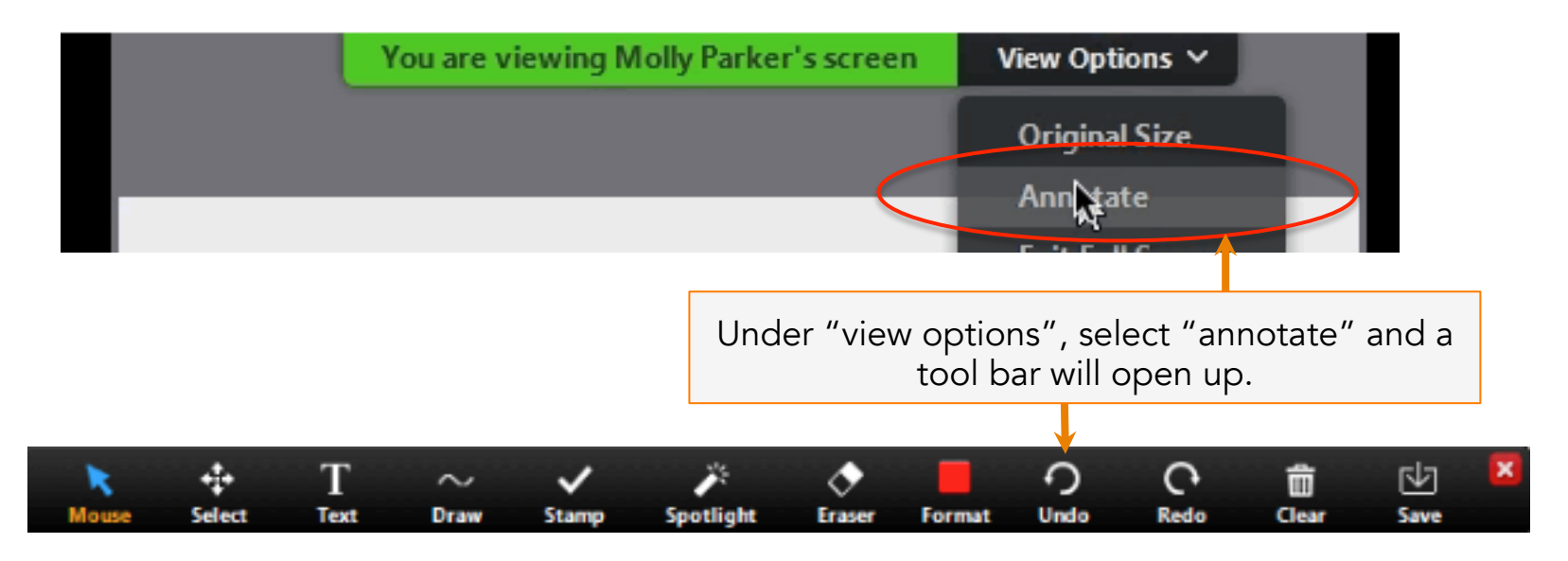

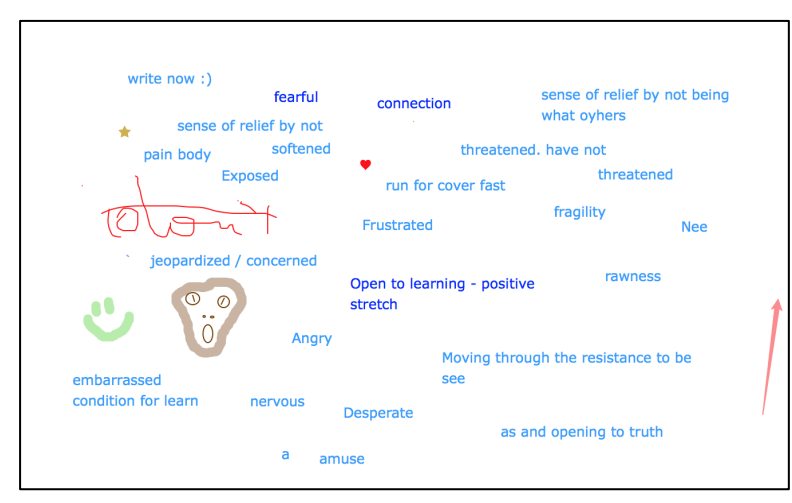

Depending on their computer or device, participants can now write on the whiteboard.

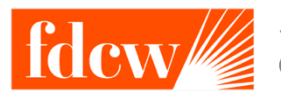

The Foundation for Developing Compassion & Wisdom

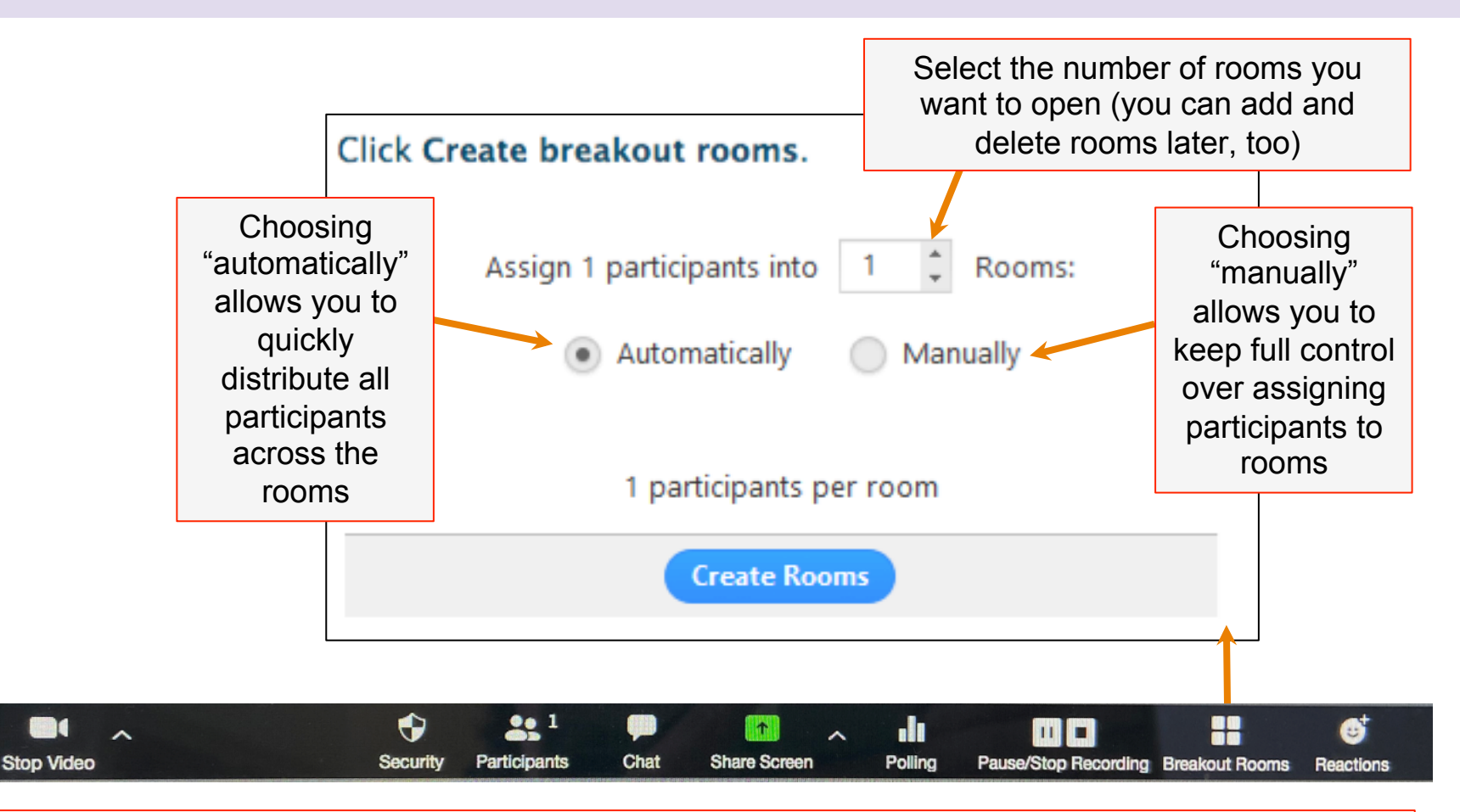

If you can't see the Breakout Rooms option in your toolbar, check 1) that you are logged in as Host and not Participant and 2) that breakout rooms are enabled in your account <u>(click here to find out more)</u>

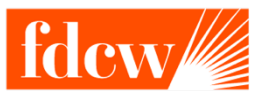

Mute

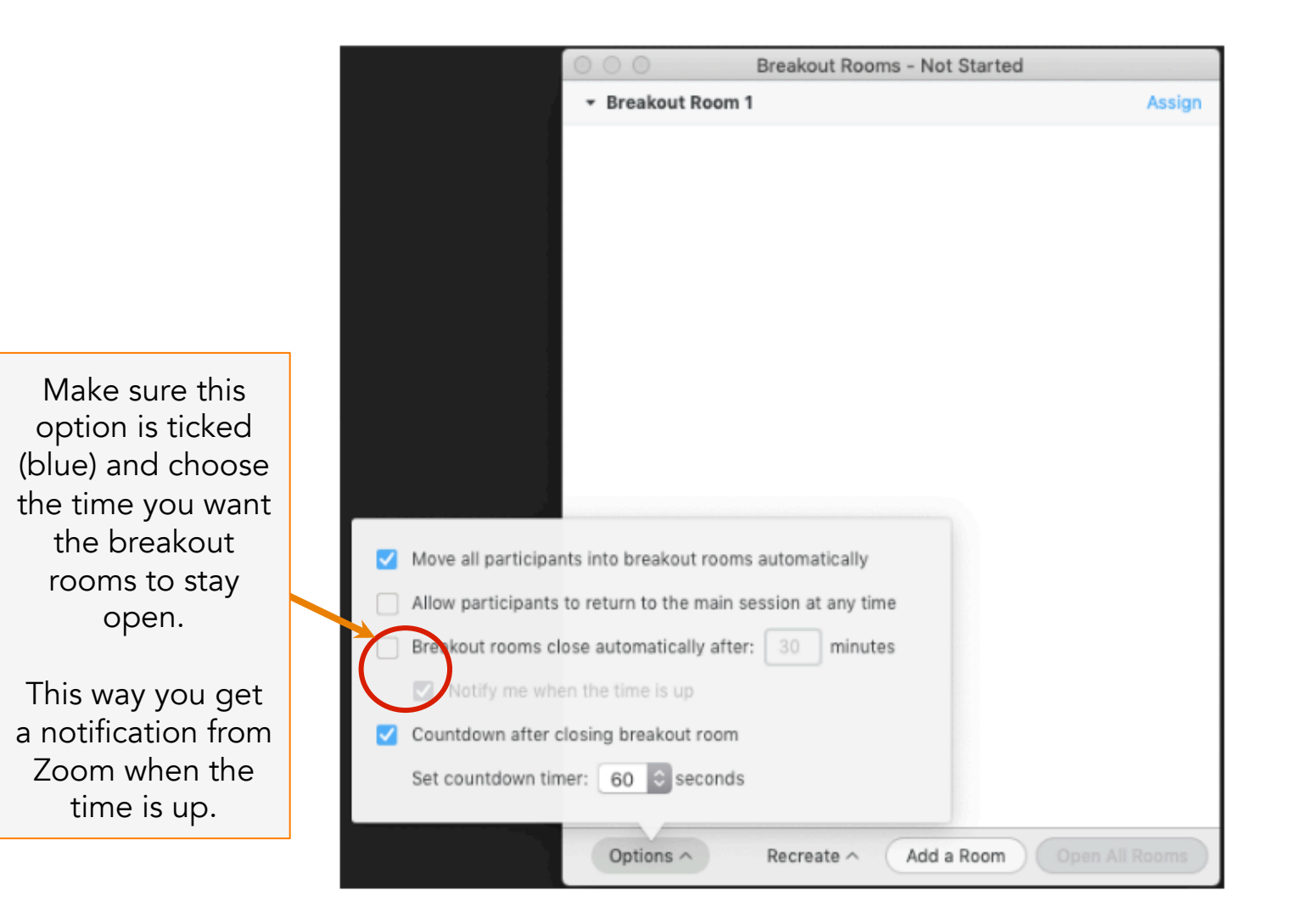

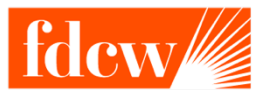

Assign people to the breakout rooms (if you chose to do it manually). You can also move people from one room to another as part of this process.

| * Breakout Room 1                                        | Assign Eren Yaeger<br>Jack Barker |
|----------------------------------------------------------|-----------------------------------|
|                                                          |                                   |
| <ul> <li>Breakout Room 1</li> <li>Eren Yaeger</li> </ul> | 1 Eren Yaeger<br>Jack Barker      |

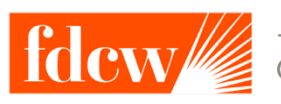

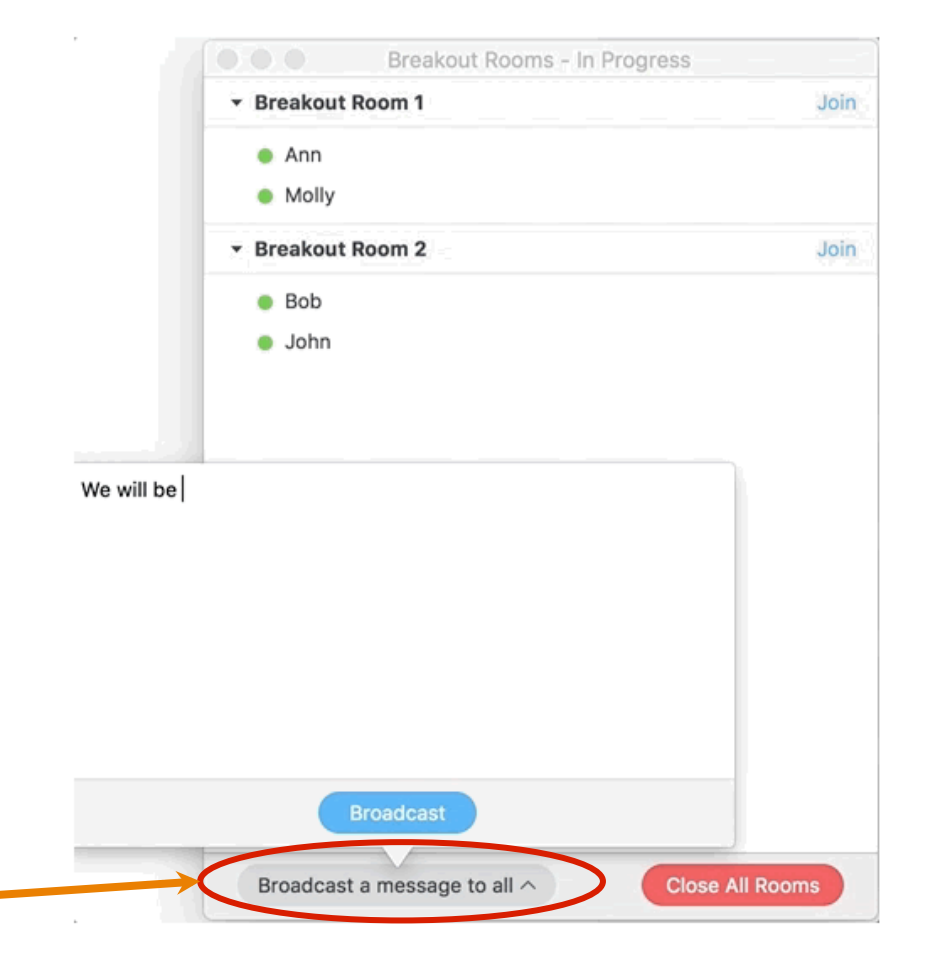

You can broadcast (send) a message into all the breakout rooms when they are open, eg a reminder of how much time is left for a discussion or an additional discussion question.

A message is visible on the participants' screen for between 5 and 8 seconds.

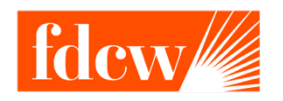

## Questions in a typical Zoom session

- "My audio/video is not working."
- "What was the question again?"
- "Can you share that link, please?"
- "How do I....?

Zoom has excellent support pages available at <a href="https://support.zoom.us/hc/en-us">https://support.zoom.us/hc/en-us</a> which have an answer for almost any question that may come up ©

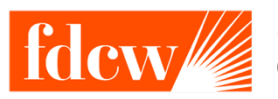

## **Practical Tips**

- Get a good headset
- Exchange phone or WhatsApp numbers with presenter in advance
- Prepare anything you want to screen share in separate windows
- Start preparing breakout rooms about five to ten minutes before they are needed
- Check the breakout room settings before opening
- Have broadcast messages typed out in advance to cut and paste across
- Calculate timings in advance if this is essential for an activity
- Any questions? Google and Zoom are your friends
- Don't be hard on yourself.
- ...and breathe

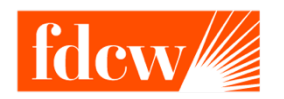